## **E-Receiving through HSS**

What is HSS?

- HSS is a web-based program that is used to order and receive supplies through the Vanderbilt's Allscripts Supply Chain Solutions (aka PMM) client. Users will receive a link to the website with their login information. The link can be added to favorites in the browser. CWS workstations have a shortcut on the desktop labeled "Materials Management".
- E-Receiving should be used after an order is placed and product is physically received.
- Entering items in e-receiving will update the PO.

|                             | hss.app.yumc.org/ER                      | PWeb/eReg   | lisp                                    |                | 0-7    | \$               | R             | 0                 | Ge            | 01      | 0                      | n.                        | -            | R.      | 50                |       |  |
|-----------------------------|------------------------------------------|-------------|-----------------------------------------|----------------|--------|------------------|---------------|-------------------|---------------|---------|------------------------|---------------------------|--------------|---------|-------------------|-------|--|
|                             | <ul> <li>Hostoppivametorg/cit</li> </ul> | a web/eneo  | 10010                                   |                |        | A                | -             |                   | - 2           |         | ~                      | ~                         |              |         | 30                |       |  |
| ANDERBIL                    | .T 🚺 U N I V E R S I                     | ITY         |                                         |                |        |                  |               |                   |               |         |                        |                           |              |         |                   |       |  |
| MEDI                        | CAL CENTER                               |             |                                         |                |        |                  |               |                   |               |         |                        |                           |              |         |                   |       |  |
| MEDI                        | ICAL CENTER                              |             |                                         |                |        |                  |               |                   |               |         |                        |                           |              |         |                   |       |  |
|                             |                                          |             |                                         |                |        |                  |               |                   |               |         |                        |                           |              |         |                   |       |  |
| Supply Chain                | Solutions eProcure                       | ment        |                                         |                |        |                  |               |                   |               |         |                        |                           |              |         |                   |       |  |
|                             |                                          |             |                                         |                |        |                  |               |                   |               |         |                        |                           |              |         |                   |       |  |
| Nolcomo to Allocri          | nto® Supply Chain Solutio                |             | mont plagas sig                         | n in           |        |                  |               |                   |               |         |                        |                           |              |         |                   |       |  |
| Welcome to Alisch           | pise Supply Chain Solutio                |             | ment, please sig                        | 0.00.          |        |                  |               |                   |               |         |                        |                           |              |         |                   |       |  |
| Username:                   |                                          |             |                                         |                |        |                  |               |                   |               |         |                        |                           |              |         |                   |       |  |
| Password:                   |                                          |             |                                         |                |        |                  |               |                   |               |         |                        |                           |              |         |                   |       |  |
|                             |                                          |             |                                         |                |        |                  |               |                   |               |         |                        |                           |              |         |                   |       |  |
|                             |                                          |             |                                         |                |        |                  |               |                   |               |         |                        |                           |              |         |                   |       |  |
| Sign In                     |                                          |             |                                         |                |        |                  |               |                   |               |         |                        |                           |              |         |                   |       |  |
| Sign In                     |                                          |             |                                         |                |        |                  |               |                   |               |         |                        |                           |              |         |                   |       |  |
| Sign In                     | our sign in? Plaase crea                 | ata a HelpD | esk self-servic                         | e communicatio | an via | http             | //n           |                   | ie mo         |         | dorbi                  | lt odi                    | 1/ or        | call (  | 2412.             |       |  |
| Sign In<br>Problems with ye | our sign in? Please crea                 | ate a HelpD | esk self-servic                         | e communicatio | on via | https            | s://pe        | <u>egası</u>      | is.mo         | .van    | derbi                  | lt.edu                    | ı∕ or        | call (: | 34)3-             | HELP. |  |
| Sign In<br>Problems with ye | our sign in? Please crea                 | ate a HelpD | esk self-servic<br>ts Reserved. This so | e communicatio | on via | https<br>proprie | <u>s://pe</u> | egası.<br>ormatio | <u>is.m</u> a | scripts | <u>derbi</u><br>Health | <u>lt.edu</u><br>care, Ll | <u>J/</u> or | call (: | 34)3∙<br>filiates | HELP. |  |

Login to HSS. Your Username and Password are your VUMC ID and your ePassword at <a href="https://hss.app.vumc.org">https://hss.app.vumc.org</a>

# eReceiving <u>Receive My Requisition Items</u> - Search for items that I requested, and enter receipts. <u>Receive By Location</u> - Search for items by delivery location, and enter receipts.

Receive By Cost Center - Search for items charged to a selected cost center, and enter receipts.

Receive By PO - Search for a Purchase Order, and enter receipts.

Reprint Receiving Labels / Delivery Documents - Search for receipts, and reprint copies of delivery document(s) or reprint receiving labels.

\*\*There are 4 different ways to receive items depending on the information you have\*\*

## **Option 1 – Receive My Requisition Items**

This option will show only requisitions you have submitted.

1. Click Receive My Requisition Items in HSS and change the date to the time frame you'd like.

| Allscripts <sup>®</sup> : x ↓ ③ Allscripts <sup>®</sup> : x                                      | S Receive My × S https://hss    | × S Receive | By⊂ <b>×</b> | S Receiv | ve By F 🗙 | +          |                         | -  |   | ×    |
|--------------------------------------------------------------------------------------------------|---------------------------------|-------------|--------------|----------|-----------|------------|-------------------------|----|---|------|
| $\leftarrow$ $\rightarrow$ C $($ hsstest.app.vumc.org                                            | g/ERPWeb/eReq.jsp?mode=receivel | yreq 🕁      | <u>R</u> C   | ) 🔤      | 8 0       | 0          | r R                     | Se | * | :    |
| VANDERBILT VUNIVERSI<br>MEDICAL CENTER                                                           | TY                              |             |              |          |           |            |                         |    |   |      |
| Sign Out Home >> Receive My Requisition I                                                        | tems                            |             |              |          | Login     | in the set | No. Of Concession, Name |    |   | Menu |
| Created after: [1:2/14/2020<br>Maximum Search Results: 50 V<br>Display Open Items Only<br>Search |                                 |             |              |          |           |            |                         |    |   |      |

## 2. Click SEARCH.

| PO No          | PO Date   | Vendor                           | Ship To                           | PO Composer    | Delivery Date | <u>Status</u> |
|----------------|-----------|----------------------------------|-----------------------------------|----------------|---------------|---------------|
| 8042435        | 12/3/2020 | MEDLINE INDUSTRIES INC           | VUH SERVICE CENTER                | PMM Interface  | 12/4/2020     | On Order      |
| 8042264        | 12/3/2020 | MEDLINE INDUSTRIES INC           | VUH SERVICE CENTER                | PMM Interface  | 12/4/2020     | Partial       |
| <u>8041716</u> | 12/3/2020 | PASSY MUIR INC                   | VUH SERVICE CENTER                | PMM Interface  | 12/5/2020     | On Order      |
| <u>8041531</u> | 12/2/2020 | Z MEDICA LLC                     | VUH SERVICE CENTER                | PMM Interface  | 12/4/2020     | On Order      |
| <u>8041530</u> | 12/2/2020 | BEAVER VISITEC INTERNATIONAL INC | VUH SERVICE CENTER                | PMM Interface  | 12/4/2020     | On Order      |
| 8041527        | 12/2/2020 | BOSTON SCIENTIFIC CORPORATION    | VUH SERVICE CENTER                | PMM Interface  | 12/3/2020     | On Order      |
| 8041529        | 12/2/2020 | MEDTRONIC USA INC                | VUH SERVICE CENTER                | PMM Interface  | 12/4/2020     | On Order      |
| 8041528        | 12/2/2020 | MORTAN LENS INCORPORATED         | VUH SERVICE CENTER                | PMM Interface  | 12/4/2020     | On Order      |
| 8041488        | 12/2/2020 | MEDLINE INDUSTRIES INC           | VUH SERVICE CENTER                | PMM Interface  | 12/3/2020     | Partial       |
| 0040050        | 10000000  |                                  | VALUED AND OF ATTER VENDOR DIDEOT | A 1 AF 1 A 111 | 101010000     | B (C) (       |

#### 3. Click the coordinating PO Number

| PO No   | PO Date 🗸 | Vendor                 | Ship To            | PO Composer   | Delivery Date | <u>Status</u> |
|---------|-----------|------------------------|--------------------|---------------|---------------|---------------|
| 8042435 | 12/3/2020 | MEDLINE INDUSTRIES INC | VUH SERVICE CENTER | PMM Interface | 12/4/2020     | On Order      |

4. To receive all items click Receive in Full. To receive certain lines click Receive, find the item and enter the quantity you want to receive. To unreceive an item enter a negative symbol ("-") in front of the number.

VANDERBILT 💱 UNIVERSITY

| MEDI                  | MEDICAL CENTER           |                        |                    |               |                         |          |  |  |  |  |
|-----------------------|--------------------------|------------------------|--------------------|---------------|-------------------------|----------|--|--|--|--|
| ••••••                |                          |                        |                    |               |                         |          |  |  |  |  |
| <b>Supply Chain S</b> | olutions eProcurem       | ient                   |                    |               |                         |          |  |  |  |  |
| Sign Out              | Home >> Receive by PO >> | Receiving              |                    |               | that have been been and |          |  |  |  |  |
|                       |                          |                        |                    |               |                         |          |  |  |  |  |
| PO No                 | PO Date 👻                | Vendor                 | Ship To            | PO Composer   | Delivery Date           | Status   |  |  |  |  |
| 8042435               | 12/3/2020                | MEDLINE INDUSTRIES INC | VUH SERVICE CENTER | PMM Interface | 12/4/2020               | On Order |  |  |  |  |

| PO No: 80 | 42435 |                                    | Receive / Receive in Full |        | P             | Packing Slip: |              |      |      |      |                    | Save | Menu    |
|-----------|-------|------------------------------------|---------------------------|--------|---------------|---------------|--------------|------|------|------|--------------------|------|---------|
| Line 🔺    | Item  | Description                        | Requisition No            | PO Qty | Rec'd To Date | Last Rec'd    | Vendor Ctig  | GTIN | Qty  | UM   | Deliver To         | Kill | Details |
| 1         | 75314 | AIRWY MSK UNQUE STD SZ 4           | 7934350                   | 1.00   | 0.00          | No Date       | AMB324400000 |      | 0.00 | EA 🛩 | VUH SERVICE CENTER |      | D       |
| 2         | 3065  | DETECTOR CO2 EZ CAP II             | 7934350                   | 1.00   | 0.00          | No Date       | NPBEASYCAP   |      | 0.00 | EA 🛩 | VUH SERVICE CENTER |      | D       |
| 3         | 9364  | BERMAN AIRWAY OPEN CHNL 100MM DISP | 7934350                   | 1.00   | 0.00          | No Date       | DYNJBERM100  |      | 0.00 | BX 🗸 | VUH SERVICE CENTER |      | D       |
| 4         | 2367  | STYLET SMTH SATIN-SLIP 14FR        | 7934350                   | 1.00   | 0.00          | No Date       | DYNJSTY14F   |      | 0.00 | EA 🗸 | VUH SERVICE CENTER |      | D       |
| 5         | 845   | TIP SUC YANK W/O CTRL VNT          | 7934350                   | 1.00   | 0.00          | No Date       | OR87         |      | 0.00 | EA 🛩 | VUH SERVICE CENTER |      | D       |

5. Click SAVE and then confirm your save by clicking Yes on the next populated screen.

## **Option 2 – Receive by Location**

This option will show requisitions with a specified deliver to location.

- 1. Click Receive By Location in HSS
- 2. Enter your Deliver name to and click Search

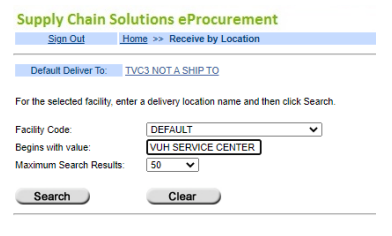

## 3. Click your delivery location

| Supply Chain Solu               | utions eProcurement                                |
|---------------------------------|----------------------------------------------------|
| Sign Out Ho                     | me >> Receive by Location                          |
| Default Deliver To: T           | VC3 NOT A SHIP TO                                  |
| For the selected facility, ente | ar a delivery location name and then click Search. |
| Facility Code:                  | DEFAULT V                                          |
| Begins with value:              | VUH SERVICE CENTER                                 |
| Maximum Search Results:         | 50 🗸                                               |
| Search                          | Clear                                              |
| Location                        | Name 🔺                                             |
| VUH SERVICE CENTER              |                                                    |
| VUH SERVICE CENTER VE           | NDOR DIRECT                                        |

#### 4. select the PO you'd like to receive

| Supply C | Supply Chain Solutions eProcurement |                                         |                    |                   |               |          |  |  |  |  |  |
|----------|-------------------------------------|-----------------------------------------|--------------------|-------------------|---------------|----------|--|--|--|--|--|
| Sign O   | ut <u>Home</u> >>                   | Login: bunker                           | nj (Matt Bunke)    |                   |               |          |  |  |  |  |  |
| PO No    | PO Date -                           | Vendor                                  | Ship To            | PO Composer       | Delivery Date | Status   |  |  |  |  |  |
| 8042435  | 12/3/2020                           | MEDLINE INDUSTRIES INC                  | VUH SERVICE CENTER | PMM Interface     | 12/4/2020     | On Order |  |  |  |  |  |
| 8042283  | 12/3/2020                           | HANGER CLINIC                           | VUH SERVICE CENTER | iteens hiteet     | 12/5/2020     | Complete |  |  |  |  |  |
| 8042264  | 12/3/2020                           | MEDLINE INDUSTRIES INC.                 | VUH SERVICE CENTER | PMM Interface     | 12/4/2020     | Partial  |  |  |  |  |  |
| 8041983  | 12/3/2020                           | BULOW ORTHOTIC AND PROSTHETIC SOLUTIONS | VUH SERVICE CENTER |                   | 12/5/2020     | Complete |  |  |  |  |  |
| 8041969  | 12/3/2020                           | HANGER CLINIC                           | VUH SERVICE CENTER | Concerned in some | 12/5/2020     | Complete |  |  |  |  |  |

5. The PO details will populate below. Click Receive and enter the quantity next to each item. To receive in Full, click Receive in Full. To unreceive an item enter a negative symbol ("-") in front of the number.

| VANDERBIL      | T 🦞 UNIVERSIT            | ΓY                      |                    |               |                      |          |
|----------------|--------------------------|-------------------------|--------------------|---------------|----------------------|----------|
| MEDI           | CAL CENTER               |                         |                    |               |                      |          |
| •••••          |                          |                         |                    |               |                      |          |
| Supply Chain S | olutions eProcuren       | nent                    |                    |               |                      |          |
| Sign Out       | Home >> Receive by PO >> | Receiving               |                    |               | And Summers Managers |          |
| PO No          | PO Date 🗸                | Vendor                  | Ship To            | PO Composer   | Delivery Date        | Status   |
| 8042435        | 12/3/2020                | MEDLINE INDUSTRIES INC. | VUH SERVICE CENTER | PMM Interface | 12/4/2020            | On Order |

| PO No: 80 | 42435 |                                    | Receive / Receive in Full |        | P             | Packing Slip: | )            |      |      |      |                    | Save | Menu    |
|-----------|-------|------------------------------------|---------------------------|--------|---------------|---------------|--------------|------|------|------|--------------------|------|---------|
| Line 🔺    | Item  | Description                        | Requisition No            | PO Qty | Rec'd To Date | Last Rec'd    | Vendor Ctig  | GTIN | Qty  | UM   | Deliver To         | Kall | Details |
| 1         | 75314 | AIRWY MSK UNQUE STD SZ 4           | 7934350                   | 1.00   | 0.00          | No Date       | AMB324400000 |      | 0.00 | EA 🛩 | VUH SERVICE CENTER |      | D       |
| 2         | 3065  | DETECTOR CO2 EZ CAP II             | 7934350                   | 1.00   | 0.00          | No Date       | NPBEASYCAP   |      | 0.00 | EA 🛩 | VUH SERVICE CENTER |      | D       |
| 3         | 9364  | BERMAN AIRWAY OPEN CHNL 100MM DISP | 7934350                   | 1.00   | 0.00          | No Date       | DYNJBERM100  |      | 0.00 | BX 🛩 | VUH SERVICE CENTER |      | D       |
| 4         | 2367  | STYLET SMTH SATIN-SLIP 14FR        | 7934350                   | 1.00   | 0.00          | No Date       | DYNJSTY14F   |      | 0.00 | EA 🗸 | VUH SERVICE CENTER |      | D       |
| 5         | 845   | TIP SUC YANK W/O CTRL VNT          | 7934350                   | 1.00   | 0.00          | No Date       | OR87         |      | 0.00 | EA 🛩 | VUH SERVICE CENTER |      | D       |

6. Click Save then confirm by clicking Yes on the next populated screen.

## **Option 3 – Receive By Cost Center**

This option will search for POs based on the Cost Center Name or Code.

- 1. Click Receive by Cost Center in HSS
- 2. Enter your Cost Center Code or Cost Center Name to search and click Search

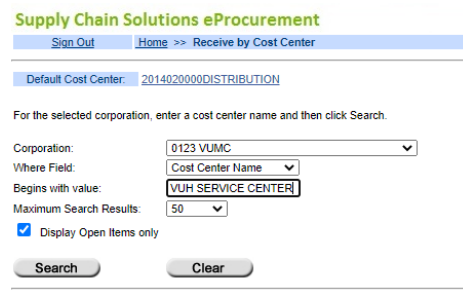

## 3. Click the coordinating Cost Center Name

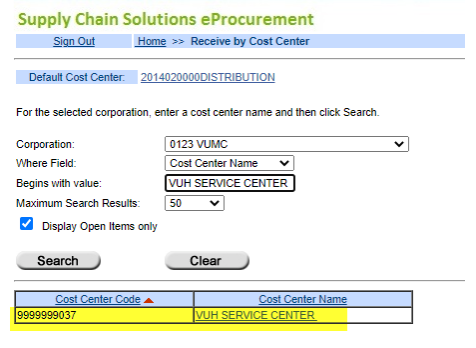

#### 4. The Select the PO from the list to receive

| Supply Ch      | nain Solutions                                                      | ns eProcurement                  |                    |               |               |               |  |  |
|----------------|---------------------------------------------------------------------|----------------------------------|--------------------|---------------|---------------|---------------|--|--|
| Sign Ou        | Sign Out Home >> Receive by Cost Center >> Receiving Login: bunkemj |                                  |                    |               |               |               |  |  |
|                |                                                                     |                                  |                    |               |               |               |  |  |
| PO No          | PO Date -                                                           | Vendor                           | Ship To            | PO Composer   | Delivery Date | <u>Status</u> |  |  |
| 8042435        | 12/3/2020                                                           | MEDLINE INDUSTRIES INC           | VUH SERVICE CENTER | PMM Interface | 12/4/2020     | On Order      |  |  |
| 8042264        | 12/3/2020                                                           | MEDLINE INDUSTRIES INC.          | VUH SERVICE CENTER | PMM Interface | 12/4/2020     | Partial       |  |  |
| 8041716        | 12/3/2020                                                           | PASSY MUIR INC                   | VUH SERVICE CENTER | PMM Interface | 12/5/2020     | On Order      |  |  |
| <u>8041531</u> | 12/2/2020                                                           | Z MEDICA LLC                     | VUH SERVICE CENTER | PMM Interface | 12/4/2020     | On Order      |  |  |
| 8041530        | 12/2/2020                                                           | BEAVER VISITEC INTERNATIONAL INC | VUH SERVICE CENTER | PMM Interface | 12/4/2020     | On Order      |  |  |

# 5. Choose Receive to enter quantity received line by line. Or Receive in Full. To unreceive an item enter a negative symbol ("-") in front of the number.

| VANDERBIL      | VANDERBILT 💱 UNIVERSITY  |                                  |                    |                  |                         |               |  |  |  |
|----------------|--------------------------|----------------------------------|--------------------|------------------|-------------------------|---------------|--|--|--|
| MEDICAL CENTER |                          |                                  |                    |                  |                         |               |  |  |  |
| •••••          |                          |                                  |                    |                  |                         |               |  |  |  |
| Supply Chain S | olutions eProcurem       | nent                             |                    |                  |                         |               |  |  |  |
| Sign Out       | Home >> Receive by PO >> | Receiving                        |                    |                  | that success memory and |               |  |  |  |
| DO No.         | DO Data                  | Vender                           | Chine Ta           |                  | Dalivary Data           | Clabo         |  |  |  |
| PO NO          | PO Date                  | VERION<br>NEOLINE INDUSTRIES INC | Ship to            | PU Composer      | 12/4/2020               | <u>Didius</u> |  |  |  |
| 0042433        | 12/3/2020                | MEDLINE INDUSTRIES INC.          | VUN SERVICE GENTER | Pinini Interiace | 12/4/2020               | Oli Oldei     |  |  |  |

| PO No: 80 | 42435 |                                    | Receive / Receive in Full |        |               | Packing Slip: |              |      |      |      |                    | Save | Menu    |
|-----------|-------|------------------------------------|---------------------------|--------|---------------|---------------|--------------|------|------|------|--------------------|------|---------|
| Line 🔺    | Item  | Description                        | Requisition No            | PO Qty | Rec'd To Date | Last Rec'd    | Vendor Ctig  | GTIN | Qty  | UM   | Deliver To         | Kill | Details |
| 1         | 75314 | AIRWY MSK UNQUE STD SZ 4           | 7934350                   | 1.00   | 0.00          | No Date       | AMB324400000 |      | 0.00 | EA 🛩 | VUH SERVICE CENTER |      | D       |
| 2         | 3065  | DETECTOR CO2 EZ CAP II             | 7934350                   | 1.00   | 0.00          | No Date       | NPBEASYCAP   |      | 0.00 | EA 🛩 | VUH SERVICE CENTER |      | D       |
| 3         | 9364  | BERMAN AIRWAY OPEN CHNL 100MM DISP | 7934350                   | 1.00   | 0.00          | No Date       | DYNJBERM100  |      | 0.00 | BX 🗸 | VUH SERVICE CENTER |      | D       |
| 4         | 2367  | STYLET SMTH SATIN-SLIP 14FR        | 7934350                   | 1.00   | 0.00          | No Date       | DYNJSTY14F   |      | 0.00 | EA 🛩 | VUH SERVICE CENTER |      | D       |
| 5         | 845   | TIP SUC YANK W/O CTRL VNT          | 7934350                   | 1.00   | 0.00          | No Date       | OR87         |      | 0.00 | EA 🛩 | VUH SERVICE CENTER |      | D       |

6. Click save and confirm by clicking Yes on the next populated screen.

## **Option 4 – Receive by PO**

This option will search for POs based on the Cost Center Name or Code.

- 1. Click Receive by PO in HSS
- 2. To receive the entire PO, enter the PO number and click Receive PO.

| ANDERBI                          | LT 💱 UNIVERSITY                                                                                                 |
|----------------------------------|----------------------------------------------------------------------------------------------------|
| MEI                              | DICAL CENTER                                                                                                    |
| Supply Chair                     | Solutions eProcurement                                                                                          |
| Sign Out                         | Home >> Receive By PO                                                                                           |
| Enter PO numb<br>To search for a | er and click Receive PO to find Purchase Order.<br>Purchase Order, select the Basic or Advanced Search Options. |
| PO Number:                       | 8042435                                                                                                    |

3. To search PO # click Basic and enter the PO # and delete the date in the Created After field.

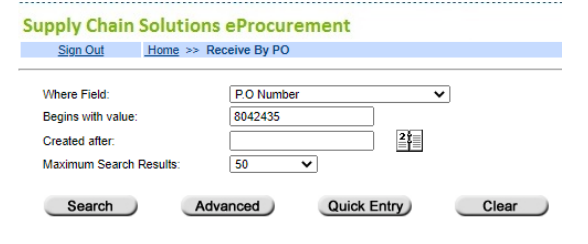

#### 4. Click Search.

5. To receive certain lines, click Receive. To receive all items on requisition, click Receive in Full. To unreceive an item enter a negative symbol ("-") in front of the number.

| VANDERBILT 🚺   | UNIVERSITY |  |  |  |  |  |  |  |  |
|----------------|------------|--|--|--|--|--|--|--|--|
| MEDICAL CENTER |            |  |  |  |  |  |  |  |  |

| Supply Chain S | olutions eProcurem                          | nent                    |                     |               |               |          |  |  |  |  |  |
|----------------|---------------------------------------------|-------------------------|---------------------|---------------|---------------|----------|--|--|--|--|--|
| Sign Out       | Sign Out Home >> Receive by PO >> Receiving |                         |                     |               |               |          |  |  |  |  |  |
| PO No          | PO Date 🕶                                   | Vendor                  | Ship To             | PO Composer   | Delivery Date | Status   |  |  |  |  |  |
| 8042435        | 12/3/2020                                   | MEDI INE INDUSTRIES INC | VITH SERVICE CENTER | DMM Interface | 12/4/2020     | On Order |  |  |  |  |  |

| PO No: 80 | 42435 |                                    | Receive / Receive in Full |        | F             | Packing Slip: |              |      |      |      |                    | Save | Menu    |
|-----------|-------|------------------------------------|---------------------------|--------|---------------|---------------|--------------|------|------|------|--------------------|------|---------|
| Line 🔺    | Item  | Description                        | Requisition No            | PO Qty | Rec'd To Date | Last Rec'd    | Vendor Ctig  | GTIN | Qty  | UM   | Deliver To         | Kill | Details |
| 1         | 75314 | AIRWY MSK UNQUE STD SZ 4           | 7934350                   | 1.00   | 0.00          | No Date       | AMB324400000 |      | 0.00 | EA 🛩 | VUH SERVICE CENTER |      | D       |
| 2         | 3065  | DETECTOR CO2 EZ CAP II             | 7934350                   | 1.00   | 0.00          | No Date       | NPBEASYCAP   |      | 0.00 | EA 🛩 | VUH SERVICE CENTER |      | D       |
| 3         | 9364  | BERMAN AIRWAY OPEN CHNL 100MM DISP | 7934350                   | 1.00   | 0.00          | No Date       | DYNJBERM100  |      | 0.00 | BX 🗸 | VUH SERVICE CENTER |      | D       |
| 4         | 2367  | STYLET SMTH SATIN-SLIP 14FR        | 7934350                   | 1.00   | 0.00          | No Date       | DYNJSTY14F   |      | 0.00 | EA 🗸 | VUH SERVICE CENTER |      | D       |
| 5         | 845   | TIP SUC YANK W/O CTRL VNT          | 7934350                   | 1.00   | 0.00          | No Date       | OR87         |      | 0.00 | EA 🛩 | VUH SERVICE CENTER |      | D       |

6. Click Save when complete and confirm by clicking yes on the next populated screen.